# Administratie

# Hoe kan ik het verbruiksoverzicht downloaden?

Het verbruiksoverzicht is te vinden binnen het klantenpaneel.

## Stap 1: Inloggen op het klantenpaneel

Login op het klantenpaneel van uw aanbieder.

#### Stap 2: Factuur openen

Standaard zal het klantenpaneel openen met alle openstaande facturen. Ook kunt u navigeren naar **Facturatie > Facturen** Klik op de betreffende factuur (nummer) om de factuur in te zien. Hier kunt u de factuur **Downloaden, Online betalen** en het **Verbruiksoverzicht** openen.

### Stap 3: Verbruiksoverzicht downloaden

Wanneer de factuur is geopend, klik op de knop **Verbruiksoverzicht** Ook kunt u navigeren naar **Facturatie > Verbruiksoverzicht** Klik in het vak onder Verbruiksoverzicht om het gewenste telefoonnummer te selecteren. Hier worden alle beschikbare periodes weergegeven, maximaal 6 maanden. Klik op het **PDF icoon** in de betreffend regel.

Unieke FAQ ID: #1550 Auteur: Helpdesk Laatst bijgewerkt:2020-02-20 00:01